# **ACRO RIP 9.0.3**

#### **STEP GUIDE**

#### step 1: Disable UAC control on your system to Never Notify me

| 🗣 User Account Control Settings                                                          |                                                                                                    | _             |   | × |
|------------------------------------------------------------------------------------------|----------------------------------------------------------------------------------------------------|---------------|---|---|
| Choose when to be<br>User Account Control he<br>Tell me more about User<br>Always notify | e notified about changes to your computer<br>lps prevent potentially harmful programs from making changes to your<br>Account Control settings | our computer. |   |   |
|                                                                                          | Never notify me when:                                                                                                    |               |   |   |
|                                                                                          | <ul> <li>Apps try to install software or make changes to my computer</li> <li>I make changes to Windows settings</li> </ul>                   |               |   |   |
|                                                                                          | This setting will take effect after you click OK and restart your PC.                                                                         |               |   |   |
| Never notify                                                                             |                                                                                                    |               |   |   |
|                                                                                          |                                                                                                    |               |   |   |
|                                                                                          | ОК                                                                                                    | Cancel        | ] |   |

- i. Open **dseo13b**.exe,
- ii. click next and yes
- iii. "Enable Test Mode" and click next,
- iv. click **Exit** and next.

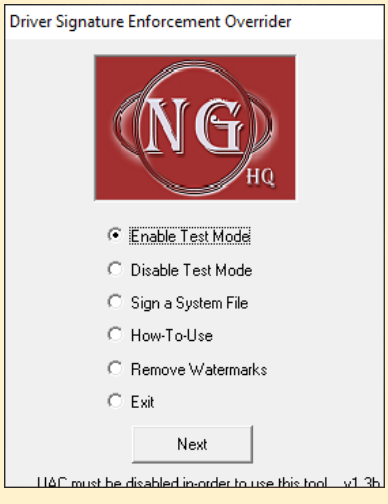

Step 2. Restart your system and check to see Test Mode on your desktop background

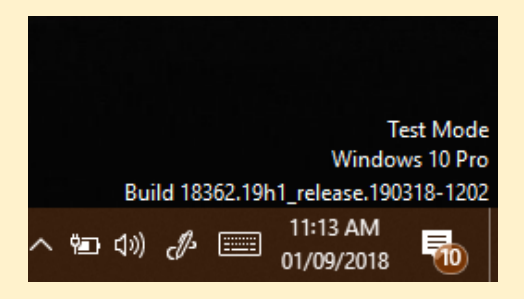

#### Step 3: Open Emulator-1

- i. Install Driver (mlVMULTI001- x86 32 bit) (mlVMULTI001- x64 -64 bit),
- ii. right click on **install** and run as administrator

| G =                                                                                                    |                                                                                                    |                                                                                                    |                                 |                 |
|----------------------------------------------------------------------------------------------------|----------------------------------------------------------------------------------------------------|----------------------------------------------------------------------------------------------------|---------------------------------|-----------------|
| V                                                                                                    |                                                                                                    |                                                                                                    |                                 |                 |
| Documents > Acro Rip 9.0.3                                                                                                    | 3 > Acro Rip 9.0.3 > Acro Rip 9.0.3 !                                                                                                    | MaxClothesDTG → emula                                                                                                    | tor-1 > emulate                 | or-1            |
| ^                                                                                                    | Determedified                                                                                                    | <b>T</b>                                                                                                    | C                               |                 |
| vame                                                                                                    | Date modified                                                                                                    | туре                                                                                                    | Size                            |                 |
| HardwarelDReader3                                                                                                    | 21/02/2018 1:27 PM                                                                                                    | File folder                                                                                                    |                                 |                 |
| nfClean                                                                                                    | 21/02/2018 9:09 AM                                                                                                    | File folder                                                                                                    |                                 |                 |
| mIVMULTI001-X64                                                                                                    | 21/02/2018 9:09 AM                                                                                                    | File folder                                                                                                    |                                 |                 |
| mIVMULTI001-X86                                                                                                    | 21/02/2018 9:09 AM                                                                                                    | File folder                                                                                                    |                                 |                 |
| SetSecurity64v3                                                                                                    | Size: 4.04 MB                                                                                                    | VI                                                                                                    |                                 |                 |
| ANTIVIRUS                                                                                                    | Files: _install, _restart, _uninstall,                                                                                                    | devcon, hidkmdf.sys,                                                                                                    | 1 KB                            |                 |
| 🍕 EmulSetup                                                                                                    | 21/02/2018 1:07 PM                                                                                                    | Application                                                                                                    | 1,647 KB                        |                 |
| 📄 readme                                                                                                    | 21/02/2018 9:09 AM                                                                                                    | Text Document                                                                                                    | 1 KB                            |                 |
| readme64                                                                                                    | 21/02/2018 9:09 AM                                                                                                    | Text Document                                                                                                    | 1 KB                            |                 |
| 📴 readme64Users                                                                                                    | 21/02/2018 9:09 AM                                                                                                    | Microsoft Edge P                                                                                                    | 106 KB                          |                 |
|                                                                                                    |                                                                                                    | -                                                                                                    |                                 |                 |
| Manage                                                                                                    | mIVMULTI001-X64                                                                                                    | -                                                                                                    |                                 |                 |
| Manage Manage Manage Manage                                                                                                    | mIVMULTI001-X64                                                                                                    |                                                                                                    |                                 |                 |
| Manage Application Tools  Documents > Acro Rip 9.0.3  Name                                                                                                   | mIVMULTI001-X64                                                                                                    | axClothesDTG > emulator<br>Type                                                                                                   | -1 → emulator-<br>Size          | I > mIVMULTI001 |
| Manage<br>/iew Application Tools<br>> Documents > Acro Rip 9.0.3<br>Name                                                                                     | mIVMULTI001-X64<br>Acro Rip 9.0.3 > Acro Rip 9.0.3 M<br>Date modified<br>21/02/2018 9:09 AM                                                                                                    | axClothesDTG > emulator<br>Type<br>Windows Comma                                                                                  | -1 > emulator-1<br>Size         | I > mIVMULTI001 |
| Manage<br>/iew Application Tools<br>> Documents > Acro Rip 9.0.3<br>Name<br>install<br>restart                                                               | mIVMULTI001-X64<br>3 > Acro Rip 9.0.3 > Acro Rip 9.0.3 M<br>Date modified<br>21/02/2018 9:0 AM<br>21/02/2018 9:0 <b>0</b>                                                                                                    | axClothesDTG > emulator<br>Type<br>Windows Comma<br>pen                                                                           | -1 > emulator-1<br>Size<br>1 KB | I > mIVMULTI001 |
| Manage       /iew     Application Tools       > Documents     > Acro Rip 9.0.3       Name     ^       _install                                               | mIVMULTI001-X64<br>B > Acro Rip 9.0.3 > Acro Rip 9.0.3 M<br>Date modified<br>21/02/2018 9:0 AM<br>21/02/2018 9:0 C<br>21/02/2018 9:0 EG                                                                                                    | axClothesDTG > emulator<br>Type<br>Window: Comma<br>pen<br>dit                                                                    | -1 > emulator-1<br>Size<br>1 KR | I > mIVMULTI001 |
| Manage     Image       /iew     Application Tools       > Documents     > Acro Rip 9.0.3       Name     ^      install    irestart      uninstall    idevcon | mIVMULTI001-X64<br>Acro Rip 9.0.3 > Acro Rip 9.0.3 M<br>Date modified<br>21/02/2018 9:0 AM<br>21/02/2018 9:0 Ec<br>21/02/2018 9:0 Ec<br>21/02/2018 9:0 Pr                                                                                                    | axClothesDTG > emulator<br>Type<br>Window: Comma<br>pen<br>dit<br>int                                                             | -1 > emulator-1<br>Size         | I > mIVMULTI001 |
| Manage Application Tools                                                                                                    | mIVMULTI001-X64<br>Acro Rip 9.0.3 > Acro Rip 9.0.3 M<br>Date modified<br>21/02/2018 9:0 AM<br>21/02/2018 9:0 Ec<br>21/02/2018 9:0 Fi<br>21/02/2018 9:0 Fi<br>21/02/2018 9:0 Fi                                                                                                    | axClothesDTG > emulator<br>Type<br><u>Windowc Comma</u><br><b>pen</b><br>dit<br>rint<br>un as administrator                       | -1 > emulator-1<br>Size         | I > mIVMULTI001 |
| Manage       fiew     Application Tools       > Documents     > Acro Rip 9.0.3       Name     ^      install                                                 | mIVMULTI001-X64<br>Acro Rip 9.0.3 > Acro Rip 9.0.3 M<br>Date modified<br>21/02/2018 9:0 AM<br>21/02/2018 9:0 E<br>21/02/2018 9:0 E<br>32 E<br>32 E                                                                                                    | axClothesDTG > emulator<br>Type<br>Windows Comma<br>pen<br>dit<br>tint<br>un as administrator<br>can with Windows Defende         | -1 → emulator-1<br>Size<br>1 KR | I > mIVMULTI001 |
| Manage       /iew     Application Tools       > Documents     > Acro Rip 9.0.3       Name     ^      install                                                 | mIVMULTI001-X64<br>3 > Acro Rip 9.0.3 > Acro Rip 9.0.3 M<br>Date modified<br>21/02/2018 9:0 AM<br>21/02/2018 9:0 C<br>21/02/2018 9:0 Pr<br>21/02/2018 9:0 Pr  | axClothesDTG > emulator<br>Type<br>Windows Comma<br>gen<br>dit<br>int<br>un as administrator<br>can with Windows Defende<br>hare  | r emulator-1<br>Size<br>1 KR    | I > mIVMULTI001 |
| Manage       /iew     Application Tools       > Documents > Acro Rip 9.0.3       Name      install                                                           | mIVMULTI001-X64<br>3 > Acro Rip 9.0.3 > Acro Rip 9.0.3 M<br>Date modified<br>21/02/2018 9:0 AM<br>21/02/2018 9:0 AM<br>21/02/2018 9:0 PH<br>21/02/2018 9:0 PH | axClothesDTG > emulator<br>Type<br>Window: Comma<br>gen<br>dit<br>tint<br>un as administrator<br>can with Windows Defende<br>hare | -1 > emulator-1<br>Size<br>1 KR | I > mIVMULTI001 |

### Step 4: Open dseo13b.exe,

i. select Sign a system file

ii. copy and paste this directory C:\Windows\System32\drivers\vmulti001.sys

| C. Fredh Let Made                                                                                     |              |
|----------------------------------------------------------------------------------------------------|--------------|
| C. Excelle Test Made                                                                                  |              |
| Enable Lest Mode                                                                                      |              |
| O Disable Test Mode                                                                                   |              |
| Sign a System File                                                                                    |              |
| C How-To-Use                                                                                          |              |
| C Remove Watermarks                                                                                   |              |
| C Exit                                                                                                |              |
| Next                                                                                                  |              |
| LIAC must be disabled in-order to use this tool3b                                                     |              |
| 🛃 Insert filename                                                                                     | ×            |
| Please insert a filename including full path. (Example:<br>C:\Windows\System32\Drivers\ATITool64.sys) | OK<br>Cancel |
| C:\Windows\Sustem32\drivers\vmulti001_sus                                                             |              |

## Step 5: Right click on **Reg** file and install and click yes

| S Partner90W                                                                                                    | 05/02/2018 8:22 AM | Application          | 5,968 KB |
|----------------------------------------------------------------------------------------------------|--------------------|----------------------|----------|
| 🛃 REG                                                                                                    | 26/03/2018 3:49 AM | Registration Entries | 4 KB     |
| Tutorial Install                                                                                                    | 09/11/2020 8:45 AM | Text Document        | 1 KB     |
| egistry Editor<br>Adding information can unintentionally change or delete values and cause components to<br>stop working correctly. If you do not trust the source of this information in<br>C:\Users\23470\Documents\Acro Rip 9.0.3\Acro Rip 9.0.3\Acro Rip 9.0.3<br>MaxClothesDTG\REG.reg, do not add it to the registry.<br>Are you sure you want to continue? |                    |                      |          |
|                                                                                                    | Yes No             |                      |          |

#### Step 6:

open Acrorip-1 folder and install "AcroRIP 9.03 Setup"

NB: uncheck the launch after installation

Restart your PC

Reset your system date to 1 September 2018.

Open the software and enjoy using it.